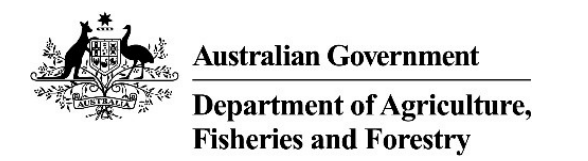

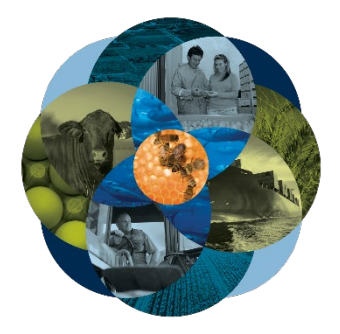

# Lodge a Request for Export

You must lodge a Request for Export (REX) if you need export documentation issued by the department.

Lodge your REX using the Next Export Documentation (NEXDOC) system.

The department will then:

- assess whether you have met all export requirements
- issue an export certificate, if approved.

#### **Application workflow**

When you start a request, you will be guided through the application workflow. The workflow will be different depending on the commodity you are exporting.

### Start a new request

There are two options in which you can lodge a REX.

You can start a new Request for Export through:

| 1.  | Log onto Online services                                           |
|-----|--------------------------------------------------------------------|
| 2a. | Select 'Lodge a Request for Export (REX)' from the Online services |
|     | Home My Details Services Inbox Tasks                               |
|     | Welcome to Agriculture Online Services                             |
|     | Go to NEXDOC Homepage                                              |
|     | Manage web service users                                           |
|     | Connect to a new service >                                         |
|     | Or                                                                 |
| 2b. | Select NEXDOC Homepage                                             |

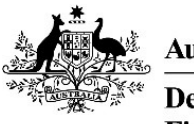

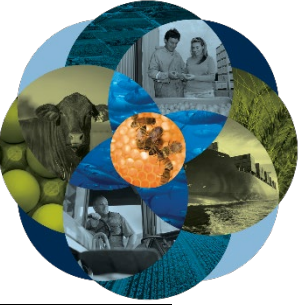

| Home My Details Services Inbox Tasks                                                                                                    |
|----------------------------------------------------------------------------------------------------|
|                                                                                                    |
| Welcome to Agriculture Online Services                                                                                                    |
| Go to NEXDOC Homepage                                                                                                    |
| Lodge a Request for Export (REX)                                                                                                    |
| Manage web service users                                                                                                    |
| Connect to a new service >                                                                                                    |
| <br>Select Start new Request for Export                                                                                                    |
| Home Exports Certificates Account                                                                                                    |
|                                                                                                    |
| Welcome to NEXDOC                                                                                                    |
| The Nexdoc system is used to generate export documents. This includes export permits and certificates and related<br>documents as required by importing countries. Refer to the Department of Agriculture, Water and the Environment's |
| Exporting from Australia page for more information about Nexdoc.                                                                                                    |
| Start new Request for Export >                                                                                                    |
|                                                                                                    |
|                                                                                                    |
|                                                                                                    |
|                                                                                                    |
| <br>Select the dropdown arrow icon in the <b>Commodity type</b> of your export.                                                                                                    |
| Select the dropdown arrow icon in the <b>Commodity type</b> of your export.                                                                                                    |
| Select the dropdown arrow icon in the <b>Commodity type</b> of your export.                                                                                                    |
| <br>Select the dropdown arrow icon in the <b>Commodity type</b> of your export.                                                                                                    |
| <br>Select the dropdown arrow icon in the <b>Commodity type</b> of your export.                                                                                                    |
| Select the dropdown arrow icon in the Commodity type of your export.                                                                                                    |
| Select the dropdown arrow icon in the Commodity type of your export.                                                                                                    |
| Select the dropdown arrow icon in the Commodity type of your export.                                                                                                    |

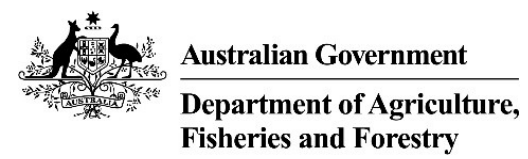

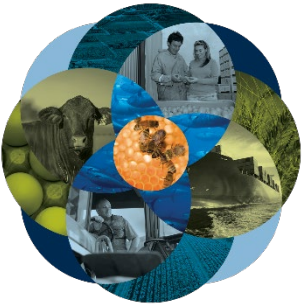

| 5. | Select the required commodity and select Start                                            |
|----|-------------------------------------------------------------------------------------------|
|    | Home Exports Certificates Account                                                         |
|    | Start a new request for export                                                            |
|    | Start a new request for export                                                            |
|    | Dairy                                                                                     |
|    | Start                                                                                     |
|    |                                                                                           |
|    |                                                                                           |
|    | Questions may appear after you have selected the commodity. (i.e. for Dairy you will see: |
|    | Are you using a Quota for this request?                                                   |
|    | Do these products contain any imported dairy ingredients?                                 |
|    | any additional information requested.                                                     |
|    | If not, continue to step 6.                                                               |
|    |                                                                                           |
| 6. | Select the ' <b>Start'</b> button.                                                        |
|    | Home Exports Certificates Account                                                         |
|    | Start a new request for export                                                            |
|    | Commodity type of your export                                                             |
|    | Help                                                                                      |
|    | Are you using a Quota for this request?                                                   |
|    | Do these products contain any imported dairy<br>ingredients? Help                         |
|    | Start                                                                                     |
|    | Start                                                                                     |
|    |                                                                                           |
| 7. | The <b>Country to export</b> screen will display.                                         |
|    | Type the country name you wish to export to.                                              |

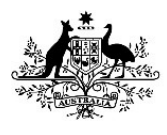

Australian Government Department of Agricultur

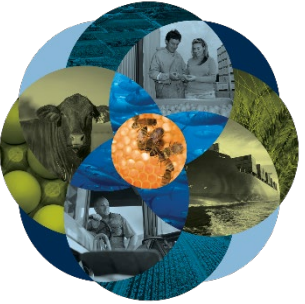

|     | Home                                                                                                    | Exports Certificates Account                                                                                                    |
|-----|----------------------------------------------------------------------------------------------------|----------------------------------------------------------------------------------------------------|
| h   |                                                                                                    |                                                                                                    |
|     | 1 Country                                                                                                    | Country to export                                                                                                    |
|     | ② Products                                                                                                    |                                                                                                    |
|     | ③ Exporter                                                                                                    | Country you wish to export to:<br>CANADA                                                                                                    |
|     | (4) Consignee                                                                                                    | Select the country you wish to export to. If you cannot find the country in the list please<br>contact the <u>Department is</u>                                    |
|     | (5) Transport                                                                                                    | Next                                                                                                    |
|     | Authorisation                                                                                                    |                                                                                                    |
|     | ⑦ Endorsements                                                                                                    |                                                                                                    |
|     | (8) SEW                                                                                                    |                                                                                                    |
|     | ③ Additional details                                                                                                    |                                                                                                    |
|     | 1 Submit                                                                                                    |                                                                                                    |
| el  | ect <b>'Add a produ</b><br>Home                                                                                                    | uct for export'.<br>Exports Certificates Account                                                                                                    |
| el  | ect 'Add a produ<br>Home                                                                                                    | uct for export'.  Exports Certificates Account  Products for export                                                                                                |
| el  | ect 'Add a produ<br>Home<br>1 Country<br>2 Products                                                                                                    | uct for export'.           Exports         Account           Products for export         No products added yet                                                     |
| el  | ect 'Add a produ<br>Home<br>() Country<br>() Products<br>() Exporter                                                                                                    | uct for export'.         Exports       Account         Products for export         No products added yet                                                           |
| el  | ect 'Add a produ<br>Home<br>1 Country<br>2 Products<br>3 Exporter<br>4 Consignee                                                                                                    | Exports       Certificates       Account         Products for export       No products added yet         + Add a product to export                                 |
| el  | ect 'Add a produ<br>Home<br>() Country<br>Products<br>(3) Exporter<br>(4) Consignee<br>(5) Transport                                                                                                   | uct for export'.           Exports         Account           Products for export         Account           No products added yet         + Add a product to export |
| el  | ect 'Add a produ<br>Home<br>(1) Country<br>(2) Products<br>(3) Exporter<br>(4) Consignee<br>(5) Transport<br>(6) Authorisation                                                                         | uct for export'.           Exports         Account           Products for export         Account           Vo products added yet                                   |
| el  | ect 'Add a products                                                                                                    | Laports       Account         Products for export         No products added yet         + Add a product to export                                                  |
| el  | ect 'Add a produ<br>Home<br>() Country<br>Products<br>() Exporter<br>() Consignee<br>() Transport<br>() Authorisation<br>() Endorsements<br>() SEW                                                     | Exports     Exports     Account     Products for export     No products added yet     + Add a product to export                                                    |
| el  | ect 'Add a produ<br>Home<br>() Country<br>2 Products<br>3 Exporter<br>4 Consignee<br>5 Transport<br>6 Authorisation<br>7 Endorsements<br>8 SEW<br>9 Additional details                                 | tot for export'.     Exports     Certificates     Account     Products for export     No products added yet     Add a product to export                            |
| iel | ect 'Add a products  (1) Country  (2) Products (3) Exporter (4) Consignee (5) Transport (6) Authorisation (7) Endorsements (8) SEW (9) Additional details (10) Submit                                  | uct for export'.                                                                                                    |
| Sel | ect 'Add a produ<br>Home<br>(1) Country<br>(2) Products<br>(3) Exporter<br>(4) Consignee<br>(5) Transport<br>(6) Authorisation<br>(7) Endorsements<br>(8) SEW<br>(9) Additional details<br>(10) Submit | Loors Certificates     Account     Products for export        Ar products added yet                                                                                |

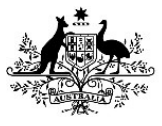

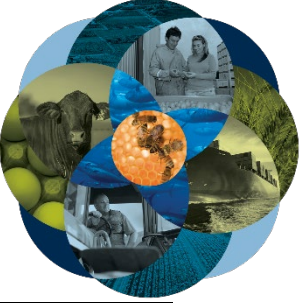

|             | Home                                                | Exports                       | Certificates                           | Account                            |             |  |
|-------------|-----------------------------------------------------|-------------------------------|----------------------------------------|------------------------------------|-------------|--|
|             |                                                     |                               |                                        |                                    |             |  |
|             | Product for                                         | export                        | et find and and at in the list start   |                                    |             |  |
|             | Brocket are with in arrest                          | u wish to export. If you cann | ot find your product in the list pleas | e contact the <u>Department is</u> |             |  |
|             | 1                                                   |                               |                                        |                                    |             |  |
|             | Bee Products (Inedible                              | 9                             |                                        | ^                                  |             |  |
|             | Honey (Edible)                                      |                               |                                        |                                    |             |  |
| 1 <u>0.</u> | Complete rele                                       | evant fields w                | ithin <b>Add details</b>               | for the product                    |             |  |
|             | Australian Government                               | NEXDOC                        | Q Search                               | FURLIC RETA                        |             |  |
|             | Home                                                | Exports                       | Certificates                           | Account                            |             |  |
|             | Product for                                         | export                        |                                        |                                    |             |  |
|             | Search for the product y                            | ou wish to export. If you can | not find your product in the list plea | se contact the Department 🖉        |             |  |
|             | Product you wish to export<br>Honey (Edible)        |                               |                                        |                                    |             |  |
|             | Add details for                                     | the product                   |                                        |                                    |             |  |
|             | What is the product category?<br>Honey - Australian |                               |                                        |                                    |             |  |
|             | What is the product packed in?<br>PACKETS (PA)      |                               |                                        | Help                               |             |  |
|             | Preservation<br>No preservation                     |                               |                                        | Help                               |             |  |
|             | Supplementary code                                  |                               |                                        | No values found                    |             |  |
|             | AHECC<br>Natural honey (0409000                     | 0)                            |                                        |                                    |             |  |
|             | Net metric weight amount<br>1000                    |                               | Net metric weight unit<br>Kilogram     |                                    |             |  |
|             | Gross metric weight amount 1000                     |                               | Gross metric weight unit<br>Kilogram   |                                    |             |  |
|             |                                                     |                               |                                        |                                    |             |  |
| 1 <u>1.</u> | Complete rele                                       | evant fields w                | ithin <b>Outer pack</b>                | aging                              |             |  |
|             | Outer pack                                          | aging                         |                                        |                                    |             |  |
|             | Package type                                        |                               |                                        |                                    | Halp        |  |
|             | Quantity                                            |                               |                                        |                                    | <u>Heip</u> |  |
|             | 50                                                  |                               |                                        |                                    | Help        |  |
|             | Individual package weig<br>20                       | ht                            | Weight u<br>Help Kilogra               | unit<br>am                         |             |  |
|             | Chipping marks                                      |                               |                                        |                                    | Usla        |  |
|             | shipping marks                                      |                               |                                        |                                    | нер         |  |
| 1 <u>2.</u> | Complete rele                                       | evant fields w                | ithin <b>Add additic</b>               | onal details for the               | e product.  |  |

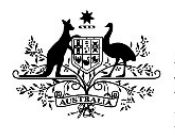

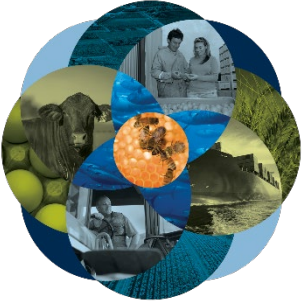

| Additional packagin                                                                                                    | -                                                                                                    |                                                                          |                  | ~       |  |
|----------------------------------------------------------------------------------------------------|----------------------------------------------------------------------------------------------------|--------------------------------------------------------------------------|------------------|---------|--|
| Additional weight                                                                                                    | lg                                                                                                    |                                                                          |                  | >       |  |
| Containers                                                                                                    |                                                                                                    |                                                                          |                  | >       |  |
| Documents                                                                                                    |                                                                                                    |                                                                          |                  | >       |  |
| SEW                                                                                                    |                                                                                                    |                                                                          |                  | >       |  |
| Production process                                                                                                    | es Test Manufacturer                                                                                                    |                                                                          |                  | >       |  |
| Additional details<br>ACT                                                                                                    | Durability start date: 10 Feb                                                                                                    | o 2022 Durability end date:                                              | 16 Apr 2022Sourc | e state |  |
|                                                                                                    |                                                                                                    |                                                                          |                  |         |  |
| The Packaging s<br>Complete the re<br><u>+ Product</u><br>Packaging                                                                                                    | creen will display.<br>levant field and select 's                                                                                       | Save'.                                                                   |                  |         |  |
| The Packaging so<br>Complete the re<br><u>     Product</u><br>Packaging<br>All additional packaging infor<br>show various levels of packag<br>Intermediate pack                                                                                                    | creen will display.<br>levant field and select 's<br>mation is optional. Use these fields if you want your<br>ing information.<br>aging | Save'.                                                                   |                  |         |  |
| The Packaging so<br>Complete the re<br>• Product<br>Packaging<br>All additional packaging infor<br>show various levels of packag<br>Intermediate pack<br>Package type                                                                                                    | creen will display.<br>levant field and select 's<br>mation is optional. Use these fields if you want your<br>ing information.<br>aging | Save'.                                                                   | неір             |         |  |
| The Packaging so<br>Complete the re<br><u> Product</u><br>Packaging<br>All additional packaging infor<br>show various levels of packag<br>Intermediate pack<br>Package type<br>Quantity                                                                                                    | creen will display.<br>levant field and select 's<br>mation is optional. Use these fields if you want your<br>ing information.<br>aging | Save'.<br>certificate to                                                 | Help             |         |  |
| The Packaging s<br>Complete the re<br>+ Product<br>Packaging<br>All additional packaging infor<br>show various levels of packag<br>Intermediate pack<br>Package type<br>Quantity<br>Individual package weight                                                                                                    | creen will display.<br>levant field and select 's<br>mation is optional. Use these fields if you want your<br>ing information.<br>aging | Save'.<br>certificate to<br><u>Help</u><br>Help                          | Help             |         |  |
| The Packaging so<br>Complete the re<br>+ Product<br>Packaging<br>All additional packaging infor<br>show various levels of packag<br>Intermediate packag<br>Package type<br>Quantity<br>Individual package weight<br>Weight unit                                                                                                    | creen will display.<br>levant field and select 's<br>mation is optional. Use these fields if you want your<br>ing information.<br>aging | Save'.<br>certificate to<br>Help                                         | Help             |         |  |
| The Packaging so<br>Complete the re<br>Product<br>Packaging<br>All additional packaging infor<br>show various levels of packag<br>Intermediate packa<br>Package type<br>Quantity<br>Individual package weight<br>Weight unit<br>Shipping marks                                                                                              | creen will display.<br>levant field and select 's<br>mation is optional. Use these fields if you want your<br>ing information.<br>aging | Save'.<br>certificate to<br>Help<br>Help                                 | Help             |         |  |
| The Packaging s<br>Complete the re<br>Product<br>Packaging<br>All additional packaging infor<br>show various levels of packag<br>Intermediate packa<br>Package type<br>Quantity<br>Individual package weight<br>Weight unit<br>Shipping marks<br>Inner packaging                                                                            | creen will display.<br>levant field and select 's<br>mation is optional. Use these fields if you want your<br>ing information.<br>aging | Save'.<br>certificate to<br>Help<br>Help                                 | Help             |         |  |
| The Packaging so<br>Complete the re<br>Product<br>Packaging<br>All additional packaging infor<br>show various levels of packag<br>Intermediate packa<br>Package type<br>Quantity<br>Individual package weight<br>Weight unit<br>Shipping marks<br>Inner packaging<br>Package type                                                           | creen will display.<br>levant field and select 's<br>mation is optional. Use these fields if you want your<br>ing information.<br>aging | Save'.<br>certificate to<br>Help<br>Help                                 | Help             |         |  |
| The Packaging so<br>Complete the re<br>Product<br>Packaging<br>All additional packaging infor<br>show various levels of packag<br>Intermediate packag<br>Package type<br>Quantity<br>Individual package weight<br>Weight unit<br>Shipping marks<br>Inner packaging<br>Package type<br>Quantity                                              | creen will display.<br>levant field and select 's<br>mation is optional. Use these fields if you want your<br>ing information.<br>aging | Save'.<br>certificate to<br>Help<br>Help<br>Help                         | Help             |         |  |
| The Packaging s<br>Complete the re<br>Product<br>Packaging<br>All additional packaging infor<br>show various levels of packag<br>Intermediate packag<br>Package type<br>Quantity<br>Individual package weight<br>Weight unit<br>Shipping marks<br>Inner packaging<br>Package type<br>Quantity<br>Individual package weight                  | creen will display.<br>levant field and select 's<br>mation is optional. Use these fields if you want your<br>ing information.<br>aging | Save'.<br>certificate to<br>Help<br>Help<br>Help<br>Help<br>Help<br>Help | Help             |         |  |
| The Packaging so<br>Complete the re-<br>Product<br>Packaging<br>All additional packaging infor<br>show various levels of packag<br>Intermediate packag<br>Package type<br>Quantity<br>Individual package weight<br>Weight unit<br>Shipping marks<br>Inner packaging<br>Package type<br>Quantity<br>individual package weight<br>Weight unit | creen will display.<br>levant field and select 's<br>mation is optional. Use these fields if you want your<br>ing information.<br>aging | Save'.<br>certificate to<br>Help<br>Help<br>Help<br>Help                 | Нер              |         |  |

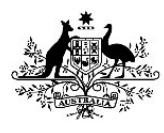

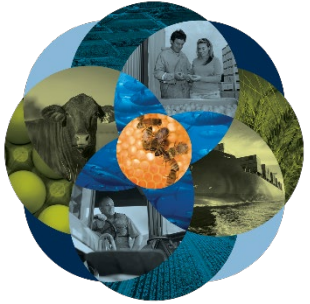

| Select the <b>'Container</b>                                                                                                    | <b>s</b> ' tab.                                                                                  | lay.                            |                        |     |
|----------------------------------------------------------------------------------------------------|--------------------------------------------------------------------------------------------------|---------------------------------|------------------------|-----|
| Add additional de                                                                                                    | tails for the produc                                                                             | ct                              |                        |     |
| Additional packaging                                                                                                    |                                                                                                  |                                 |                        | >   |
| Additional weight                                                                                                    |                                                                                                  |                                 |                        | >   |
| Containers                                                                                                    |                                                                                                  |                                 |                        | >   |
| Documents                                                                                                    |                                                                                                  |                                 |                        | >   |
| SEW                                                                                                    |                                                                                                  |                                 |                        | >   |
| Production processes                                                                                                    | Test Manufacturer                                                                                |                                 |                        | >   |
| Additional details<br>ACT                                                                                                    | Durability start date: 1                                                                         | 0 Feb 2022 Durability end date: | 16 Apr 2022Source stat | 5   |
| The <b>Containers</b> screet                                                                                                    | n will display.<br>eight container.                                                              |                                 |                        |     |
| The <b>Containers</b> screet<br>relect the relevant free<br>Home                                                                                                    | n will display.<br>eight container.<br>Exports                                                   | Certificates                    | Acco                   | unt |
| The <b>Containers</b> screet<br>select the relevant free<br>Home                                                                                                    | n will display.<br>eight container.<br>Exports                                                   | Certificates                    | Acco                   | unt |
| The Containers screet<br>Relect the relevant free<br>Home<br>+ Product<br>Containers                                                                                                    | n will display.<br>eight container.<br>Exports                                                   | Certificates                    | Acco                   | unt |
| The Containers screet<br>select the relevant fre<br>Home<br>+ Product<br>Containers<br>Record any freight container<br>freight) it will print on your of                                                                                 | n will display.<br>eight container.<br>Exports<br>details here. If you record a c                | Certificates                    | Accor                  | unt |
| The Containers screet<br>select the relevant fre<br>Home<br>+ Product<br>Containers<br>Record any freight container<br>freight) it will print on your of<br>O Air freight container                                                      | n will display.<br>eight container.<br>Exports<br>details here. If you record a c<br>ertificate. | Certificates                    | Accor                  | unt |
| The Containers screet<br>Gelect the relevant free<br>Home<br>+ Product<br>Containers<br>Record any freight container<br>freight) it will print on your of<br>O Air freight container<br>Sea freight container                            | n will display.<br>eight container.<br>Exports<br>details here. If you record a c<br>ertificate. | Certificates                    | Accor                  | unt |
| The Containers screet<br>Gelect the relevant free<br>Home<br>+ Product<br>Containers<br>Record any freight container<br>freight) it will print on your of<br>O Air freight container<br>Sea freight container<br>No containers added yet | n will display.<br>eight container.<br>Exports<br>details here. If you record a c                | Certificates                    | Accor<br>or air        | unt |
| The Containers screet<br>Gelect the relevant free<br>Home                                                                                                    | n will display.<br>eight container.<br>Exports<br>details here. If you record a c<br>ertificate. | Certificates                    | Accor                  | unt |
| The Containers screet<br>Select the relevant free<br>Home<br>+ Product<br>Containers<br>Record any freight container<br>freight) it will print on your of<br>O Air freight container<br>No containers added yet<br>+ Add container       | n will display.<br>eight container.<br>Exports<br>details here. If you record a c<br>ertificate. | Certificates                    | Accou                  | unt |
| The Containers screet<br>select the relevant free<br>Home<br>+ Product<br>Containers<br>Record any freight container<br>freight) it will print on your of<br>O Air freight container<br>No containers added yet<br>+ Add container       | n will display.<br>eight container.<br>Exports<br>details here. If you record a c<br>ertificate. | Certificates                    | Acco                   | unt |

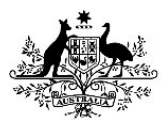

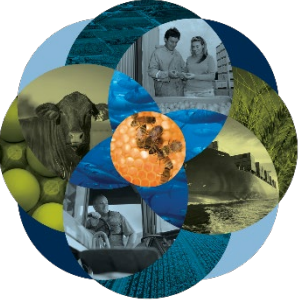

|             | Home                                                                                                    | Exports                                                          | Certificates                         | Account                        |  |
|-------------|----------------------------------------------------------------------------------------------------|------------------------------------------------------------------|--------------------------------------|--------------------------------|--|
|             | Product      Containers      Record any freight container      Air freight container      Sea freight container      No containers added yet      Add container | iner details here. If you record<br>our certificate.<br>er<br>er | a container number (sea freight or a | ir                             |  |
| 1 <u>6.</u> | The <b>Containers</b> s<br>Add the containe                                                                                                    | creen will display.<br>er number and sele                        | ect 'Add seal number'                | Account                        |  |
|             | ← Back     Containers     Record any freight co     freight) it will print or     Container number     CCLUE1234561     Add                                     | ntainer details here. If you re<br>n your certificate.           | ecord a container number (sea freig  | ght or air<br>+ Add seal numbe |  |
| 1 <u>7.</u> | Type seal numbe                                                                                                    | r and select ' <b>Add</b> '                                      |                                      |                                |  |

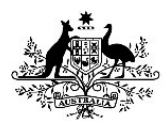

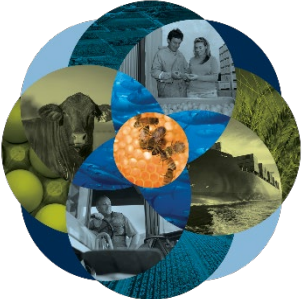

|             | Home                                                             | Exports                                               | Certificates                         | Account           |  |
|-------------|------------------------------------------------------------------|-------------------------------------------------------|--------------------------------------|-------------------|--|
|             | + Back                                                           |                                                       |                                      |                   |  |
|             | Containers<br>Record any freight conta                           | iner details here. If you record                      | a container number (sea freight or a | ir                |  |
|             | freight) it will print on yo<br>Container number<br>CCLUE1234561 | our certificate.                                      |                                      |                   |  |
|             | Seal number<br>123455                                            |                                                       | Не                                   | elp <u>Remove</u> |  |
|             | Add                                                              |                                                       |                                      | Add seal number   |  |
| 1 <u>8.</u> | The <b>Containers</b> scr                                        | een will display.                                     |                                      |                   |  |
|             | Select ' <b>Product</b> ' to                                     | go back.                                              |                                      |                   |  |
|             | Home<br>← Product                                                | Exports                                               | Certificates                         | Account           |  |
|             | Containers                                                       |                                                       |                                      |                   |  |
|             | Record any freight con<br>freight) it will print on y            | tainer details here. If you reco<br>your certificate. | rd a container number (sea freight o | r air             |  |
|             | O Air freight contain                                            | ner                                                   |                                      |                   |  |
|             | Sea freight contained                                            | iner                                                  |                                      |                   |  |
|             | CCLU1234561                                                      |                                                       |                                      | >                 |  |
|             | + Add container                                                  |                                                       |                                      |                   |  |
|             |                                                                  |                                                       |                                      |                   |  |
| 1 <u>9.</u> | The Product for ex                                               | port screen will disp                                 | blay.                                |                   |  |
|             |                                                                  |                                                       |                                      |                   |  |

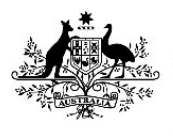

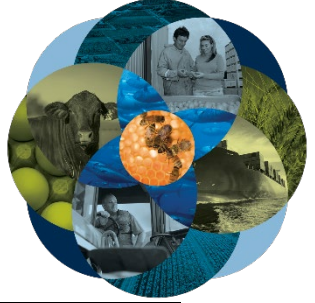

|             | Select the 'Documents' tab.                                             |                                   |
|-------------|-------------------------------------------------------------------------|-----------------------------------|
|             | Add additional details for the product                                  |                                   |
|             | Additional packaging                                                    | >                                 |
|             | Additional weight                                                       | >                                 |
|             | Containers                                                              | >                                 |
|             | Documents                                                               | >                                 |
|             | SEW                                                                     | >                                 |
|             | Production processes Test Manufacturer                                  | >                                 |
|             | Additional details Durability start date: 10 Feb 2022 Durability<br>ACT | end date: 16 Apr 2022Source state |
|             |                                                                         |                                   |
|             | Save                                                                    |                                   |
|             |                                                                         |                                   |
|             |                                                                         |                                   |
| 2 <u>0.</u> | The Attach relevant supporting documents screen                         | will display.                     |
|             | To attach a document, select 'Add document'.                            |                                   |
|             | Home Exports Certificates                                               | Account                           |
|             | + Product                                                               |                                   |
|             | Attach relevant supporting documents                                    |                                   |
|             | No documents added yet                                                  |                                   |
|             |                                                                         |                                   |
|             | + Add document                                                          |                                   |
|             |                                                                         |                                   |
|             |                                                                         |                                   |
| 2 <u>1.</u> | The Attach document screen will display.                                |                                   |
|             | Type a description and attach the relevant file from                    | your computer.                    |
|             |                                                                         |                                   |

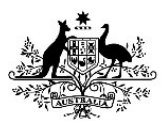

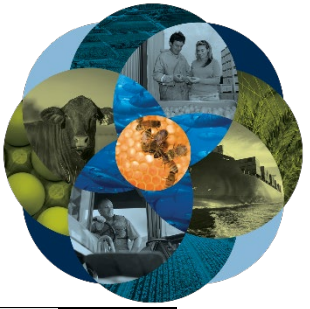

|             | Home                                 | Exports               | Certificates               | Account |  |
|-------------|--------------------------------------|-----------------------|----------------------------|---------|--|
|             | ← Documents                          |                       |                            |         |  |
|             | Attach docume                        | nt                    |                            |         |  |
|             | Description<br>Support documentation |                       |                            |         |  |
|             | File Exporting Test                  | Results.docx selected |                            |         |  |
|             | Add                                  |                       |                            |         |  |
|             |                                      |                       |                            |         |  |
|             | 11.7.00                              |                       |                            |         |  |
| 2 <u>2.</u> | Select ' <b>Add</b> '.               |                       |                            |         |  |
|             | Home                                 | Exports               | Certificates Acc           | ount    |  |
|             | + Documents                          |                       |                            |         |  |
|             | Attach document                      |                       |                            |         |  |
|             | Description<br>Support documentation |                       |                            |         |  |
|             | File Exporting Test Resul            | Its.docx selected     |                            |         |  |
|             | Add                                  |                       |                            |         |  |
|             |                                      |                       |                            |         |  |
| 2 <u>3.</u> | The Attach releva                    | nt supporting docu    | <b>ments</b> will display. |         |  |
|             | Select <b>'Product'</b> to           | go back.              |                            |         |  |

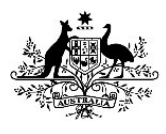

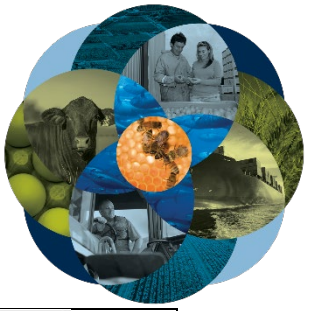

| Home                      | Exports                                             | Certificates                             | Account              |  |  |  |  |  |
|---------------------------|-----------------------------------------------------|------------------------------------------|----------------------|--|--|--|--|--|
| ← Product                 |                                                     |                                          |                      |  |  |  |  |  |
| Attach releva             | nt supporting docum                                 | ients                                    |                      |  |  |  |  |  |
| Support documenta         | Support documentation - Exporting Test Results.docx |                                          |                      |  |  |  |  |  |
|                           |                                                     |                                          |                      |  |  |  |  |  |
| + Add document            |                                                     |                                          |                      |  |  |  |  |  |
|                           |                                                     |                                          |                      |  |  |  |  |  |
|                           |                                                     |                                          |                      |  |  |  |  |  |
| The <b>Product for e</b>  | <b>xport</b> screen will disp                       | blay.                                    |                      |  |  |  |  |  |
| Select the <b>'SEW'</b> t | ab.                                                 |                                          |                      |  |  |  |  |  |
| Add addition              | al details for the prod                             | luct                                     |                      |  |  |  |  |  |
| Additional packagin       | ng                                                  |                                          | >                    |  |  |  |  |  |
| Additional weight         |                                                     |                                          | >                    |  |  |  |  |  |
| Containers                |                                                     |                                          | >                    |  |  |  |  |  |
| Documents                 |                                                     |                                          | >                    |  |  |  |  |  |
| SEW                       |                                                     |                                          | >                    |  |  |  |  |  |
| Production process        | es Test Manufacturer                                |                                          | >                    |  |  |  |  |  |
| Additional details<br>ACT | Durability start dat                                | e: 10 Feb 2022 Durability end date: 16 J | Apr 2022Source state |  |  |  |  |  |
| _                         |                                                     |                                          |                      |  |  |  |  |  |
| Save                      |                                                     |                                          |                      |  |  |  |  |  |
|                           |                                                     |                                          |                      |  |  |  |  |  |
|                           |                                                     |                                          |                      |  |  |  |  |  |
|                           |                                                     |                                          |                      |  |  |  |  |  |
| The SEW informa           | tion screen will displa                             | 2)/                                      |                      |  |  |  |  |  |

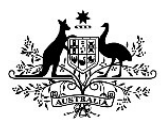

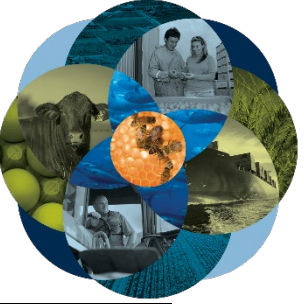

| Nome       Deports       Conflictus       Account         • Product       • Product information       • Product information       • Product information         • Nome       • Product information       • Product information       • Product information         • Related export parmit details       • Product for export screen will display.         • The Product for export screen will display.         Select the 'Production processes' tab.         Shipping marks       • Product information information informati                                                                                                    |
|----------------------------------------------------------------------------------------------------|
| <pre>     function</pre>                                                                                                    |
| SEV information         we age used         we age used         Store         Store                                                                                                    |
| SEW information         Nerveget senser         100         Servegt senser         Note senser         Note senser <tr< td=""></tr<>                                                                                                    |
| Numerate struct   100   Notational permit details   If the product has additional or valued permit requirements for Customs purposes - record the details here. Cuthensite, this information is not required.   Numeration is not required.   Numeration is not required.                                                                                                    |
| 1000       Interview         1000       Interview         10000       Interview         10000       Interview         10000       Interview         10000       Interview         100000       Inter                                                                                                    |
| Very way way   Notitional permit details   If the product had additional or related germit requirements for Customs purposes - record the details here. Chevrise, this information is not required.   Related export permit number   Export permit type   Network of permit data      The Product for export screen will display. Stocent the 'Production processes' tab.   Stipping marks   Here   Additional details for the product   Additional details for the product   Additional details for the product   Stipping marks   Production processes' tab.   Stipping marks   Here   Additional details for the product   Additional details for the product   Stopping marks   Production processes' tab.                                                                                                    |
| Kinggam       Help         Additional permit details       Help         If the product has additional or related permit requirements for Customs purposes - record the details here. Citewins, this information is not required.       Help         Related export permit number       Related export permit total       Related export permit total         Export permit total       X         Export permit type       Related export permit total       X         Export permit type       Related export permit total       X         Export permit total       X       X         Export permit total       X       X         Export permit total       X       X         Export permit total       X       X         Export permit total       X       X         Export permit total       X       X         Export permit total       X       X         Export permit total       X       X         Export permit total       X       X         Export permit total       X       X         Export permit total       X       X         Exporting Test Results.docx       X       X         Export processes       X       X         Export permit totals       X       X                                                                                                    |
| Polament       Help         Additional permit details       If the product has additional or related permit requirements for Customs purposes - record the details here. Otherwise, this information is not required.         Related export permit number       Export permit type         Related export permit number       *         Export permit type       *         Related export permit type       *         Related export permit date       *         Step Product for export screen will display.       The Product for export screen will display.         Step Production processes' tab.       *         Shipping marks       Help         Additional details for the product       >         Containers       CCU/1224561       >         Documents       Exporting Test Results docx       >         Stor       FOR Amount 50000 Met weight 1000 MGM       >         Stor       FOR Amount 50000 Met weight 1000 MGM       >         Stor       FOR Amount 50000 Met weight 1000 MGM       >         Stor       Stor       >         Mattional details       >       >                                                                                                    |
| Additional permit details         Hete product has additional or related permit number         Export permit type         Related report permit date         Key         Export permit type         Related report permit date         Key         Export permit type         Related report permit date         Key         Export permit type         Related report permit date         Key         Export permit date         Key         Export permit date         Key         Export permit date         Key         Export permit date         Key         Export permit date         Key         Export permit date         Key         Export permit date         Key         Export permit date         Key         Export permit date         Key         Containes         Containes         Exporting Text Resultsdoor         Stational details         Key         Key         Key         Key         Key         Key         Key                                                                                                    |
| Additional performation is not required.         Related export permit number         Export permit type         Related export permit date         X         Soce         Soce         Shipping marks         Help         Additional details for the product         Additional peckaging         Soce         Soce         Soce         Soce         Soce         Soce         Soce         Soce                                                                                                    |
| If the product has additional or related permit requirements for Cutoms purposes - record the<br>details here. Otherwise, this information is not required.<br>Export permit type<br>Related export permit date<br>Some<br>The Product for export screeen will display.<br>Select the 'Production processes' tab.<br>Shipping marks<br>Help<br>Additional details for the product<br>Additional pedaging<br>Containers<br>CCLU1224561<br>Documents<br>Byporting Test Results.doox<br>StW<br>FOB Amount 50000 Net weight 1000 KCM<br>Additional details<br>Net                                                                                                    |
| Related export permit number   Export permit type   Related export permit date   X Second type in the intervention of the product of the product of the prod |
| Related export permit number   Export permit type   Related export permit date   X   Sec   The Product for export screen will display.   Select the 'Production processes' tab.     Shipping marks   Yelp   Add additional details for the product   Additional peckaging   Documents   Documents   Exporting Test Results.docx   Stw   Ford Annount 5000 Net weight 1000 KGM   Yenduction processes   Additional details                                                                                                    |
| sport permit type     Related export permit date     Swe      The Product for export screen will display.   Select the 'Production processes' tab.     Shipping marks   Help   Additional details for the product   Additional packaging   Containers   CCLU1224561   Stop   Foduction processes   Stop   Pod Amount S0000 Net weight 1000 KGM   Stop   Stop   Stop   Stop   Stop   Stop   Stop   Stop   Stop   Stop   Stop                                                                                                    |
| Espect permit type     Related export permit date     Swe      The Product for export screen will display.   Select the 'Production processes' tab.     Shipping marks   Help   Additional details for the product   Additional packaging   Containers   CCLU1234561   Documents   Exporting Test Results.docx   SEW   FOB Amount 50000 Net weight 1000 KGM   SEW   Stational details     Stational details                                                                                                    |
| related export permit date       ×         Swe       Swe         The Product for export screen will display.         Select the 'Production processes' tab.         Shipping marks       Help         Add additional details for the product         Additional details for the product         Store       >         Documents       Exporting Test Results.docx         Stw       FOB Amount 50000 Net weight 1000 KGM         Production processes       >         Additional details       >                                                                                                    |
| Swe         The Product for export screen will display.         Select the 'Production processes' tab.         Shipping marks       Help         Add additional details for the product         Additional packaging       >         Containers       CCLU1234561       >         Documents       Exporting Test Results.docx       >         StW       FOB Amount 50000 Net weight 1000 KGM       >         Production processes       >       >         Additional details       >       >                                                                                                    |
| Swe         The Product for export screen will display.         Select the 'Production processes' tab.         Shipping marks       Help         Add additional details for the product         Additional packaging       >         Containers       CCLU1234561         Documents       Exporting Test Results.docx         StW       FOB Amount 50000 Net weight 1000 KGM         Production processes       >         Additional details       >                                                                                                    |
| Save         The Product for export screen will display.         Select the 'Production processes' tab.         Shipping marks       Help         Add additional details for the product         Additional packaging       >         Containers       CCLU1234561         Documents       Exporting Test Results.docx         SEW       POB Amount 50000 Net weight 1000 KGM         Production processes       >         Additional details       >                                                                                                    |
| The Product for export screen will display.         Select the 'Production processes' tab.         Shipping marks       Help         Add additional details for the product         Additional packaging       >         Containers       CCLU1234561         Documents       Exporting Test Results.docx         StW       FOB Amount 50000 Net weight 1000 KGM         Production processes       >         Additional details       >                                                                                                    |
| The Product for export screen will display.   Select the 'Production processes' tab.   Shipping marks   Help   Add additional details for the product   Additional packaging   Containers   CCLU1234561   Documents   Exporting Test Results.docx   StW   FOB Amount 50000 Net weight 1000 KGM                                                                                                    |
| The Product for export screen will display.         Select the 'Production processes' tab.         Shipping marks       Help         Add additional details for the product         Additional packaging       >         Containers       CCLU1234561         Documents       Exporting Test Results.docx         SEW       FOB Amount 50000 Net weight 1000 KGM         Production processes       >         Additional details       >                                                                                                    |
| The Product for export screen will display.<br>Select the 'Production processes' tab.<br>Shipping marks <u>Help</u><br>Add additional details for the product<br>Additional packaging ><br>Containers CCLU1234561 ><br>Documents Exporting Test Results.docx ><br>SEW FOB Amount 50000 Net weight 1000 KGM ><br>Production processes ><br>Additional details >                                                                                                    |
| Shipping marks       Help         Add additional details for the product       Additional packaging       >         Additional packaging       >       >         Containers       CCLU1234561       >         Documents       Exporting Test Results.docx       >         SEW       FOB Amount 50000 Net weight 1000 KGM       >         Production processes       >       >         Additional details       >       >                                                                                                    |
| Add additional details for the product         Additional packaging       >         Additional packaging       >         Containers       CCLU1234561       >         Documents       Exporting Test Results.docx       >         SEW       FOB Amount 50000 Net weight 1000 KGM       >         Production processes       >         Additional details       >                                                                                                    |
| Additional packaging       >         Containers       CCLU1234561       >         Documents       Exporting Test Results.docx       >         SEW       FOB Amount 50000 Net weight 1000 KGM       >         Production processes       >         Additional details       >                                                                                                    |
| Containers       CCLU1234561       >         Documents       Exporting Test Results.docx       >         SEW       FOB Amount 50000 Net weight 1000 KGM       >         Production processes       >         Additional details       >                                                                                                    |
| Documents       Exporting Test Results.docx       >         SEW       FOB Amount 50000 Net weight 1000 KGM       >         Production processes       >       >         Additional details       >       >                                                                                                    |
| SEW       FOB Amount 50000 Net weight 1000 KGM       >         Production processes       >         Additional details       >                                                                                                    |
| Production processes     >       Additional details     >                                                                                                    |
| Additional details                                                                                                    |
| Additional details > Save                                                                                                    |
| Save                                                                                                    |
| Save                                                                                                    |
|                                                                                                    |
|                                                                                                    |
|                                                                                                    |
|                                                                                                    |
|                                                                                                    |
|                                                                                                    |
| The <b>Processing Establishment Details</b> screen will display                                                                                                    |

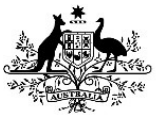

| Home                                                                                                    | Exports                | Certificates        | Account |
|----------------------------------------------------------------------------------------------------|------------------------|---------------------|---------|
| + Product                                                                                                    |                        |                     |         |
| Processing Estab                                                                                                    | lishment Details       |                     |         |
| No processing establishme                                                                                                    | ents added yet         |                     |         |
| + Add Production proce                                                                                                    | 55                     |                     |         |
|                                                                                                    |                        |                     |         |
| The Add Production                                                                                                    | orocesses screen wil   | l display.          |         |
| Complete the require                                                                                                    | d fields at select 'Ad | ld'.                |         |
| Home                                                                                                    | Exports Certifica      | ites Account        |         |
| ← Production processes                                                                                                    |                        |                     |         |
|                                                                                                    |                        |                     |         |
| Add Production proces                                                                                                    | sses                   |                     |         |
| Process date<br>26 May 2021                                                                                                    | ×                      |                     |         |
| EO May EVE I                                                                                                    |                        |                     |         |
| 20 MBy 2021                                                                                                    |                        |                     |         |
| Process group<br>Processing                                                                                                    |                        |                     |         |
| Process group<br>Processing<br>Establishment name                                                                                                    |                        | нер                 |         |
| Process group Processing Establishment name Process Establishment number                                                                                                    |                        | Help                |         |
| Process proup Processing Establishment name Process Establishment number 88                                                                                                    |                        | Help<br>Help        | _       |
| Process group<br>Processing<br>Establishment name<br>Process Establishment number<br>88<br>Establishment indicator<br>Processing                                                                                                    |                        | <u>Help</u><br>Help |         |
| Extablishment name Process Istablishment number 88 Establishment indicator Processing Address 18 Marcus Clarke St, Canberra AC                                                                                                    | T 2601, AUSTRALIA      | Help<br>Help        |         |
| Process proup<br>Processing<br>Establishment name<br>Process Establishment number<br>88<br>Establishment indicator<br>Processing<br>Address<br>18 Marcus Clarke St, Canberra AC<br>L can't find my address                                                                                 | T 2601. AUSTRALIA      | Help<br>Help        |         |
| Process proup<br>Processing<br>Establishment name<br>Process Establishment number<br>88<br>Establishment Indicator<br>Processing<br>Address<br>18 Marcus Clarke St, Canberra ACC<br>I can't find my address<br>Contact name<br>El Shore                                                    | T 2601. AUSTRALIA      | <u>Help</u><br>Help |         |
| Process proup Processing Establishment name Process Establishment number 88 Establishment indicator Processing Address 18 Marcus Clarke St, Canberra ACC I can't find my address Contact name El Shore Establishment phone number Establishment phone number                               | T 2601. AUSTRALIA      | <u>Help</u><br>Help |         |
| Process proup<br>Processing<br>Establishment name<br>Process Establishment number<br>88<br>Establishment indicator<br>Processing<br>Address<br>18 Marcus Clarke St, Canberra AC<br>I can't find my address<br>Contact name<br>El Shore<br>Establishment phone number<br>0414123456         | T 2601. AUSTRALIA      | Неlр<br><u>Help</u> |         |
| Process group<br>Processing<br>Establishment name<br>Process Establishment number<br>88<br>Establishment Indicator<br>Processing<br>Address<br>18 Marcus Clarke St, Canberra AC<br>I can't find my address<br>Contact name<br>El Shore<br>Establishment phone number<br>Od14112345¢<br>Add | T 2601, AUSTRALIA      | Help<br>Help        |         |
| Process proup<br>Processing<br>Establishment name<br>Process Establishment number<br>88<br>Establishment indicator<br>Processing<br>Address<br>18 Marcus Clarke St. Canberra ACC<br>I can't find my address<br>Contact name<br>El Shore<br>Establishment phone number<br>0414123456        | T 2601. AUSTRALIA      | Help<br>Help        |         |
| Process group<br>Processing<br>Establishment name<br>Process Establishment number<br>88<br>Establishment indicator<br>Processing<br>Address<br>18 Marcus Clarke St, Canberra AC<br>I can't find my address<br>Contact name<br>El Shore<br>Establishment phone number<br>Q414123456         | T 2601, AUSTRALIA      | Help<br>Help        |         |

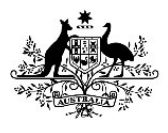

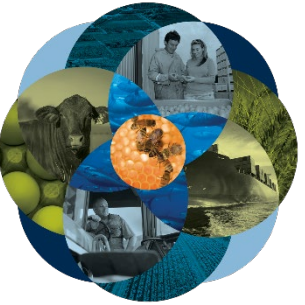

| Home                                                                                             | Exports             | Certificates               | Account |
|--------------------------------------------------------------------------------------------------|---------------------|----------------------------|---------|
| + Product                                                                                        |                     |                            |         |
| Processing Estab                                                                                 | lishment Details    |                            |         |
| Establishment Number:<br>Establishment Indicator<br>Process Date: 26 May 20<br>Process Group: PC | 88<br>t PC<br>121   |                            | >       |
| + Add Production proce                                                                           | 55                  |                            |         |
|                                                                                                  |                     |                            |         |
| The <b>Product for</b>                                                                           | export screer       | n will display.            |         |
| Select the <b>'Addi</b>                                                                          | tional details'     | tah                        |         |
|                                                                                                  | tional details      | (40.                       |         |
| Add additional d                                                                                 | letails for the pro | duct                       |         |
| Additional packaging                                                                             |                     |                            | >       |
| Containers                                                                                       | CCLU1234561         |                            | >       |
| Documents                                                                                        | Exporting Test Re   | sults.docx                 | >       |
| SEW                                                                                              | FOB Amount 500      | 00 Net weight 1000 KGM     | >       |
| Production processes                                                                             | PC 88               |                            | >       |
| Additional details                                                                               |                     |                            | >       |
|                                                                                                  |                     |                            |         |
| Save                                                                                             |                     |                            |         |
|                                                                                                  |                     |                            |         |
|                                                                                                  |                     |                            |         |
| The Additional of                                                                                | letails screen      | will display.              |         |
| Complete the re                                                                                  | equired fields      | and select <b>'Save</b> '. |         |
| •                                                                                                | •                   |                            |         |

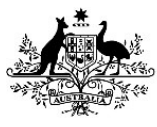

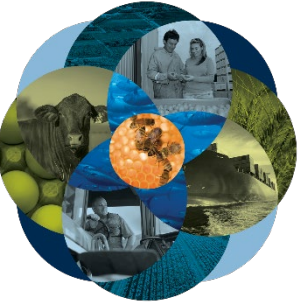

|             | Home Exports                                         | Certificates           | Account         |   |
|-------------|------------------------------------------------------|------------------------|-----------------|---|
|             | + Product                                            |                        |                 | 1 |
|             | Additional details                                   |                        |                 |   |
|             | Use by/Best before date 03 Jun 2021                  |                        |                 |   |
|             | About Use by/Best before date                        |                        |                 |   |
|             | Import authority code                                |                        | No values found |   |
|             | Batch code<br>1234                                   |                        |                 |   |
|             | Manual product description                           |                        |                 |   |
|             | Chilli crusted cheese                                |                        |                 |   |
|             | Additional description                               |                        |                 |   |
|             | Nature of the commodity                              |                        |                 |   |
|             | EU Treatment type                                    |                        |                 |   |
|             | Product Source State<br>Australian Capital Territory |                        |                 |   |
|             | Sam                                                  |                        |                 |   |
|             |                                                      |                        |                 |   |
|             |                                                      |                        |                 |   |
|             |                                                      |                        |                 | 1 |
| 3 <u>2.</u> | The <b>Product for export</b> screen w               | ill display.           |                 |   |
|             | Select ' <b>Save'.</b>                               |                        |                 |   |
|             | Add additional details for the pr                    | oduct                  |                 |   |
|             | Additional packaging                                 |                        | >               |   |
|             | Containers                                           |                        | >               |   |
|             | Documents                                            |                        | >               |   |
|             | SEW                                                  |                        | >               |   |
|             | Production processes                                 |                        | >               |   |
|             | Additional details                                   |                        | >               |   |
|             |                                                      |                        |                 |   |
|             | Save                                                 |                        |                 |   |
|             |                                                      |                        |                 |   |
|             |                                                      |                        |                 |   |
| 3 <u>3.</u> | This will take you back to the <b>Pro</b>            | ducts for export page. |                 |   |

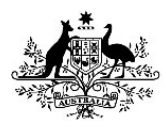

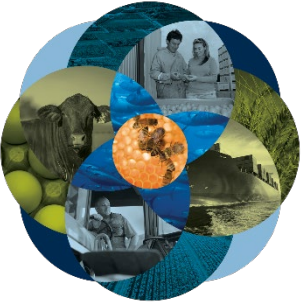

|             | If you have more t                                                                                                    | han one product repeat <b>step</b>   | s 8-33.                   |                       |
|-------------|----------------------------------------------------------------------------------------------------|--------------------------------------|---------------------------|-----------------------|
| 3 <u>4.</u> | Select 'Next'.                                                                                                    |                                      |                           |                       |
|             | Home                                                                                                    | Exports Certificates                 | Account                   |                       |
|             | () Country                                                                                                    | Application started. Your REX number | is REX6000034774          |                       |
|             | 2 Products                                                                                                    |                                      | ar bânen ârti             |                       |
|             | ③ Exporter                                                                                                    | Products for export                  | REX number: REX6000034774 |                       |
|             | (d) Consignee                                                                                                    |                                      |                           | _                     |
|             | ③ Transport                                                                                                    | 1. BULK CHEDDAK CHEESE               |                           | <u></u>               |
|             | Authorisation     Authorisation     Auth | + Add a product to export            |                           |                       |
|             | (7) Endorsements                                                                                                    |                                      |                           |                       |
|             | (B) SEW                                                                                                    | Back Next                            |                           |                       |
|             | ④ Additional details                                                                                                    |                                      |                           |                       |
|             | 1 Attachments                                                                                                    |                                      |                           |                       |
|             | <li>Submit</li>                                                                                                    |                                      |                           |                       |
|             |                                                                                                    |                                      |                           |                       |
|             |                                                                                                    |                                      |                           |                       |
|             |                                                                                                    |                                      |                           |                       |
| 3 <u>5.</u> | The Exporter deta                                                                                                    | i <b>ls</b> screen will display.     |                           |                       |
|             | At the top of this r                                                                                                    | age you will see your expor          | ter details that are li   | nked to your account. |
|             |                                                                                                    |                                      |                           |                       |
|             | Confirm aetails are                                                                                                    | e correct and eait where requ        | iirea.                    |                       |
|             | NOTE: If certain de<br>department.                                                                                                    | tails are amended, this will ۽<br>t  | generate a task to be     | e approved by the     |
|             | Select <b>'Save and N</b>                                                                                                    | ext'.                                |                           |                       |
|             |                                                                                                    |                                      |                           |                       |

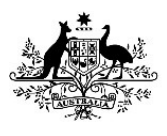

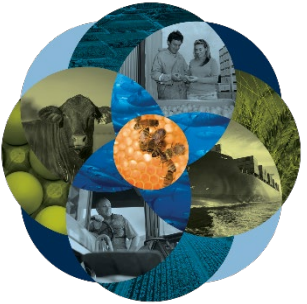

|             | Home                     | Exports Certificates                                  | Account                                 |  |
|-------------|--------------------------|-------------------------------------------------------|-----------------------------------------|--|
|             | ① Country                | Exporter details                                      | More Actions REX number: REX6000034774  |  |
|             | 2 Products               |                                                       |                                         |  |
|             | 3 Exporter               | Laura Jess<br>18 Marcus Clarke St Canberra ACT 2601   |                                         |  |
|             | (d) Consignee            | 0405135008<br>laurajess@awe.gov.au                    |                                         |  |
|             | (5) Transport            |                                                       |                                         |  |
|             | 6 Authorisation          | Edit exporter details                                 |                                         |  |
|             | (7) Endorsements         | Request new exporter                                  |                                         |  |
|             | (8) SEW                  | Your reference                                        |                                         |  |
|             | ④ Additional details     | CAN2021                                               | Help                                    |  |
|             | 1 Attachments            | Are you using a Quota for this request?               |                                         |  |
|             | (1) Submit               |                                                       |                                         |  |
|             |                          | Do these products contain any imported dairy ingredie | ents?                                   |  |
|             |                          | Back Save and next                                    |                                         |  |
|             |                          |                                                       |                                         |  |
|             |                          |                                                       |                                         |  |
| 3 <u>6.</u> | The <b>Consignee</b> so  | reen will display.                                    |                                         |  |
|             | You can select <b>Yo</b> | our consignee address book lin                        | ik at the top of the screen to select a |  |
|             | consignee from y         | our account or fill in the requi                      | rea fielas.                             |  |
|             | Select 'Save and         | Next'.                                                |                                         |  |

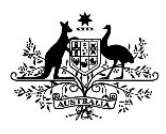

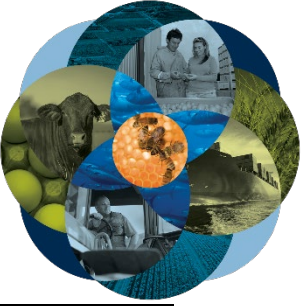

| Country                 | Consignee                                                                          | REX number:                       | REX6000034774 |  |
|-------------------------|------------------------------------------------------------------------------------|-----------------------------------|---------------|--|
| (2) Products            | Your consignee address book                                                        | Help                              |               |  |
| (3) Exporter            |                                                                                    |                                   |               |  |
| Consignee               | Name<br>Jess Expotara                                                              |                                   |               |  |
| ③ Transport             | Phone number (optional)                                                            |                                   |               |  |
| 6 Authorisation         | 0414123456                                                                         |                                   |               |  |
| ⑦ Endorsements          | Address<br>20 Ontario St S, Milton ON, CANADA                                      | 4                                 |               |  |
| (B) SEW                 | I can't find my address                                                            |                                   |               |  |
| ④ Additional details    | Additional information                                                             |                                   |               |  |
| 1 Attachments           | This information is optional and will p                                            | rint on the certificate if provid | ed in the     |  |
| ① Submit                | Unendorsed, commercial information                                                 | ' section below the governme      | nt signature. |  |
|                         | Additional information text (max 1 line<br>Notify party text (max 8 lines of 55 ch | e of 350 characters)<br>aracters) |               |  |
|                         | Traces Approval ID Back Save and                                                   | next                              |               |  |
| The <b>Transport</b> sc | reen will display.                                                                 |                                   |               |  |

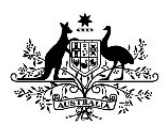

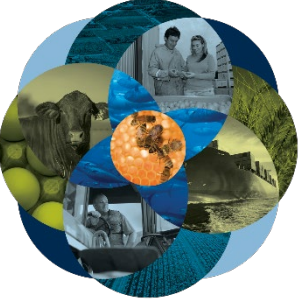

|             |                        |                                        | 100000000000000000000000000000000000000 |                                  |                  |  |
|-------------|------------------------|----------------------------------------|-----------------------------------------|----------------------------------|------------------|--|
|             | Home                   | Exports                                | Certificates                            |                                  | Account          |  |
|             | () Country             |                                        |                                         |                                  | ✓ More Actions   |  |
|             | ② Products             | Transport                              |                                         | REX numbe                        | r: REX6000034774 |  |
|             | (3) Exporter           | Departure date                         | ×                                       |                                  |                  |  |
|             | (a) Consignee          | 27 May 2021                            |                                         |                                  |                  |  |
|             | G Transport            | Law peri                               |                                         |                                  | . Hale           |  |
|             | Authorisation          | Sydney (AUSTD), AUSTRALP               | <b>`</b>                                |                                  | нер              |  |
|             |                        | Norwich (Ontario) (CANWC), 0           | CANADA                                  |                                  | нер              |  |
|             |                        | Norwich (Ontario) (CANWC), (           | CANADA                                  |                                  | Help             |  |
|             | (B) SEW                | Destination dity                       |                                         |                                  |                  |  |
|             | Additional details     | Destination country: CANAD             | Ą                                       |                                  |                  |  |
|             | (1) Attachments        | Transit countries                      |                                         |                                  |                  |  |
|             | ① Submit               |                                        |                                         |                                  |                  |  |
|             |                        | Country 1                              |                                         |                                  | Remove           |  |
|             |                        |                                        |                                         |                                  |                  |  |
|             |                        | Transport Storage Temperature<br>2     | celsic                                  | ion Storage Tempera<br><b>US</b> | ture Unit        |  |
|             |                        |                                        |                                         |                                  |                  |  |
|             |                        | Transfer Information<br>Transport mode |                                         |                                  |                  |  |
|             | 1                      |                                        |                                         |                                  |                  |  |
|             |                        | O Sea                                  |                                         |                                  |                  |  |
|             |                        | <ul> <li>Air</li> </ul>                |                                         |                                  |                  |  |
|             |                        | O Mail                                 |                                         |                                  |                  |  |
|             |                        |                                        |                                         |                                  |                  |  |
|             |                        | Flight number                          |                                         |                                  |                  |  |
|             | 1                      | Back                                   | e and next                              |                                  |                  |  |
|             |                        |                                        |                                         |                                  |                  |  |
|             |                        |                                        |                                         |                                  |                  |  |
|             | 2                      |                                        |                                         |                                  |                  |  |
| 3 <u>8.</u> | The Authorisation      | screen will display.                   |                                         |                                  |                  |  |
|             | Fill in required field | S.                                     |                                         |                                  |                  |  |
|             | Select 'Save and Ne    | •xt'.                                  |                                         |                                  |                  |  |
|             |                        |                                        |                                         |                                  |                  |  |

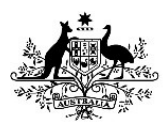

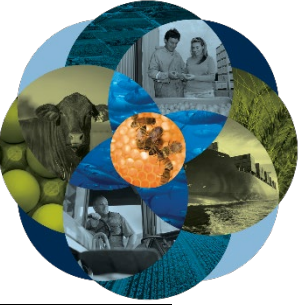

| Home                                                                                                    | Even de la contra                                                                                                    |                                               |
|----------------------------------------------------------------------------------------------------|----------------------------------------------------------------------------------------------------|-----------------------------------------------|
|                                                                                                    | Exports Cert                                                                                                    | dicates Account                               |
| (1) Country                                                                                                    | Authorization                                                                                                    | V More Actions                                |
| 2 Products                                                                                                    | Authorisation                                                                                                    | REX number: REX6000034774                     |
| (1) Exporter                                                                                                    | Authorising Establishment Number<br>88                                                                                                    |                                               |
| (d) Consignee                                                                                                    | Would you like to authorise this REX for                                                                                                    | export? Help                                  |
| (5) Transport                                                                                                    | O Yes                                                                                                    |                                               |
| O Authorisation                                                                                                    | No                                                                                                    |                                               |
| ⑦ Endorsements                                                                                                    |                                                                                                    |                                               |
| (B) SEW                                                                                                    | Back Save and net                                                                                                    | at la la la la la la la la la la la la la     |
| Additional details                                                                                                    |                                                                                                    | -                                             |
| 1 Attachments                                                                                                    |                                                                                                    |                                               |
| Submit                                                                                                    |                                                                                                    |                                               |
|                                                                                                    |                                                                                                    |                                               |
| ite:                                                                                                    |                                                                                                    |                                               |
| ou select No. t                                                                                                    | he department will revie                                                                                                    | www.ur DEV for authorization Salact Sava      |
|                                                                                                    |                                                                                                    | W YOUT REA TOT AULITOTISALION. SETECT SUVE (  |
| xt.                                                                                                    |                                                                                                    | w your REA for authorisation. Select Save     |
| xt.                                                                                                    | ho holow fields will disp                                                                                                    | w your KEX for authorisation. Select Save     |
| x <i>t.</i><br>/ou select <i>Yes,</i> t<br>X to be authoris                                                                                                    | he below fields will disp                                                                                                    | lay. You must insert an Authorisation Date    |
| xt.<br>vou select Yes, t<br>X to be authoris                                                                                                    | he below fields will disp<br>sed.                                                                                                    | lay. You must insert an Authorisation Date    |
| xt.<br>You select Yes, t<br>X to be authorise<br>fould you like to authorise thi                                                                                                    | the below fields will disp<br>sed.<br>Is REX for export? <u>Help</u>                                                                                                    | lay. You must insert an Authorisation Date    |
| xt.<br>You select Yes, t<br>X to be authoris<br>fould you like to authorise thi<br>Yes                                                                                                    | the below fields will disp<br>sed.<br>Is REX for export? <u>Help</u>                                                                                                    | lay. You must insert an Authorisation Date    |
| xt.<br>You select Yes, t<br>X to be authoris<br>Tould you like to authorise thi<br>Yes<br>No                                                                                                    | the below fields will disp<br>sed.<br>is REX for export? <u>Help</u>                                                                                                    | lay. You must insert an Authorisation Date    |
| you select Yes, t<br>you select Yes, t<br>X to be authoris<br>lould you like to authorise thi<br>Yes<br>No                                                                                                    | the below fields will disp<br>sed.<br>Is REX for export? <u>Help</u>                                                                                                    | lay. You must insert an Authorisation Date    |
| you select Yes, t<br>you select Yes, t<br>X to be authoris<br>lould you like to authorise thi<br>) Yes<br>) No<br>thorised Date                                                                                                    | the below fields will disp<br>sed.<br>Is REX for export? <u>Help</u>                                                                                                    | lay. You must insert an Authorisation Date    |
| you select Yes, t<br>you select Yes, t<br>X to be authoris<br>fould you like to authorise thi<br>Yes<br>No<br>thorised Date                                                                                                    | the below fields will disp<br>sed.<br>Is REX for export? <u>Help</u>                                                                                                    | lay. You must insert an Authorisation Date    |
| you select Yes, t<br>you select Yes, t<br>X to be authoris<br>lould you like to authorise thi<br>) Yes<br>) No<br>thorised Date<br>thorising Officer Comments                                                                                                    | the below fields will disp<br>sed.<br>Is REX for export? <u>Help</u>                                                                                                    | lay. You must insert an Authorisation Date    |
| you select Yes, t<br>you select Yes, t<br>X to be authoris<br>fould you like to authorise thi<br>) Yes<br>) No<br>thorised Date<br>thorising Officer Comments<br>Back                                                                                                    | the below fields will disp<br>sed.<br>Is REX for export? <u>Help</u>                                                                                                    | lay. You must insert an Authorisation Date    |
| you select Yes, t<br>xt.<br>X to be authoris<br>Sould you like to authorise thi<br>Yes<br>No<br>Thorised Date<br>Thorising Officer Comments<br>Back Source                                                                                                    | the below fields will disp<br>sed.<br>Is REX for export? <u>Help</u>                                                                                                    | lay. You must insert an Authorisation Date    |
| you select Yes, t<br>you select Yes, t<br>X to be authoris<br>No be authorise this<br>No<br>thorised Date<br>Back Save<br>is date must be                                                                                                    | the below fields will disp<br>sed.<br>Is REX for export? <u>Help</u><br>E and next<br>before or equal to toda                                                                    | ay. You must insert an Authorisation Date     |
| <pre>xt. you select Yes, t X to be authorise X to be authorise No No thorised Date Back Sove is date must be t, leave it blank</pre>                                                                                                    | the below fields will disp<br>sed.<br>Is REX for export? <u>Help</u><br>e and next<br>before or equal to toda<br>. You can amend your RI                                         | y's date. If you do not wish to authorise the |
| <pre>/ou select Yes, t /ou select Yes, t X to be authoris X to be authorise No No No No No Back Sove is date must be t, leave it blank comitting. Select</pre>                                                                                                    | the below fields will disp<br>sed.<br><b>a</b> REX for export? <u>Help</u><br><b>and next</b><br>before or equal to toda<br>. You can amend your RI<br><i>c</i> Save and next.   | y's date. If you do not wish to authorise the |
| <pre>/ou select Yes, t /ou select Yes, t X to be authoris X to be authorise X to be authorise th Yes No thorised Date Back Back Sove is date must be t, leave it blank omitting. Select</pre>                                                                                        | the below fields will disp<br>sed.<br><b>a</b> REX for export? <u>Help</u><br><b>a</b> and next<br>before or equal to toda<br>. You can amend your RE<br><i>a</i> Save and next. | y's date. If you do not wish to authorise th  |
| <pre>// cu select // co, co<br/>xt.<br/>// cu select Yes, t<br/>X to be authoris<br/>// X to be authorise<br/>// X to be authorise th<br/>// Yes<br/>// No<br/>// No<br/>// No<br/>// No<br/>// No<br/>// No<br/>// No<br/>// Select<br/>// Select<br/>// Select<br/>// Select</pre> | the below fields will disp<br>sed.<br>sREX for export? Help<br>and next<br>before or equal to toda<br>. You can amend your RE<br>. Save and next.                                | y's date. If you do not wish to authorise th  |

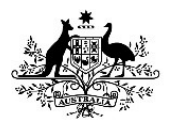

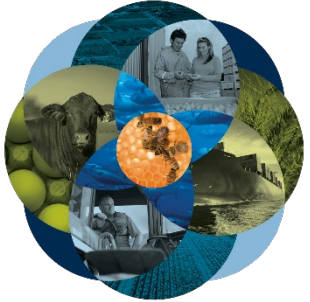

|             | If you need to upda                             | te or amend the te        | emplate or er    | dorsement:                       |                |  |
|-------------|-------------------------------------------------|---------------------------|------------------|----------------------------------|----------------|--|
|             | Select the product I                            | ink                       |                  |                                  |                |  |
|             |                                                 | irik.                     |                  |                                  |                |  |
|             | Home                                            | Exports                   | Certificates     | Account                          | 12 I           |  |
|             | ① Country                                       | Endorsement               | 5                | V More<br>REX number: REX6000034 | Actions<br>774 |  |
|             | ② Products                                      | Product Certificate       | Endorsement      |                                  | _              |  |
|             | ③ Exporter                                      | 1. BULK<br>CHEDDAR ZD016  |                  |                                  | >              |  |
|             | ④ Consignee                                     | CHEESE                    |                  |                                  |                |  |
|             | (5) Transport                                   | Back                      | Next             |                                  | _              |  |
|             | 6 Authorisation                                 |                           | in more to       |                                  |                |  |
|             | 7 Endorsements                                  |                           |                  |                                  |                |  |
|             | (8) SEW                                         |                           |                  |                                  |                |  |
|             | Additional details                              |                           |                  |                                  | - 1            |  |
|             | 1 Attachments                                   |                           |                  |                                  | - 1            |  |
|             | (1) Submit                                      |                           |                  |                                  |                |  |
| 40 <u>.</u> | Update fields as rec                            | quired.<br>Exports        | Certificates     | Acco                             | punt           |  |
|             | 🗲 Back                                          |                           |                  |                                  |                |  |
|             | Endorsemen                                      | t                         |                  |                                  |                |  |
|             | Certificate Template<br>ZD016 - DAIRY HEALTH CE | RTIFICATE FOR MANUFACTURI | NG GRADE PRODUCT |                                  | · ·            |  |
|             | Endorsement<br>No endorsement                   |                           |                  |                                  | -              |  |
|             | Save                                            |                           |                  |                                  |                |  |
| 4 <u>1.</u> | Select <b>'Save'.</b>                           |                           |                  |                                  |                |  |

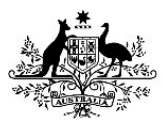

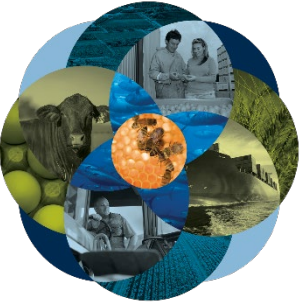

|             | Home                                            | Exports Certificates Account              |
|-------------|-------------------------------------------------|-------------------------------------------|
|             | + Back                                          |                                           |
|             | Endorsemen                                      | t                                         |
|             | Certificate Template<br>ZD016 - DAIRY HEALTH CE | RTIFICATE FOR MANUFACTURING GRADE PRODUCT |
|             | Endorsement<br>No endorsement                   | · · · · ·                                 |
|             | Save                                            |                                           |
|             |                                                 |                                           |
| 4 <u>2.</u> | Select 'Next'.                                  |                                           |
|             | Home                                            | Exports Certificates Account              |
|             | ① Country                                       | Endorsement saved                         |
|             | 2 Products                                      | V Mars Artiga                             |
|             | ③ Exporter                                      | Endorsements REX number: REX6000034774    |
|             | (4) Consignee                                   | Product Certificate Endorsement           |
|             | (5) Transport                                   | 1. BULK                                   |
|             | 6 Authorisation                                 | CHEEDER 20016                             |
|             | 7 Endorsements                                  | Back Next                                 |
|             | (8) SEW                                         |                                           |
|             | ④ Additional details                            |                                           |
|             | (1) Attachments                                 |                                           |
|             | (1) Submit                                      |                                           |
|             |                                                 |                                           |
|             |                                                 |                                           |
|             |                                                 |                                           |
| 4 <u>3.</u> | The SEW Integration                             | <b>on</b> screen will display.            |
|             | Fill in required field                          | ds.                                       |
|             | Select 'Save and N                              | lext'                                     |
|             | JUELL JAVE ANU N                                |                                           |

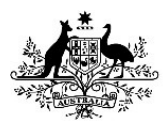

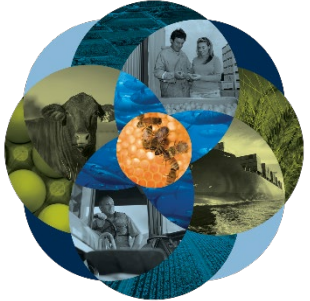

| Home                  | Exports                           | Certificates               | Account                   |  |
|-----------------------|-----------------------------------|----------------------------|---------------------------|--|
| ① Country             | SFW Integratio                    | n REX                      | ✓ More Actions            |  |
| ② Products            | offit integratio                  |                            |                           |  |
| ③ Exporter            | Would you like to use SEW integ   | ration (ICS)?              |                           |  |
| (4) Consignee         | FOB total: 50000                  |                            |                           |  |
| (5) Transport         | FOB total is the sum of all FOB a | mounts quoted for all prod | lucts lines for this REX. |  |
| 6 Authorisation       | FOB currency                      |                            | 17.0                      |  |
| ⑦ Endorsements        | SEW consignee name                |                            | Help                      |  |
| 8 SEW                 | L Shaw                            |                            | Help                      |  |
| ④ Additional details  | Back Save                         | and next                   |                           |  |
| 1 Attachments         |                                   |                            |                           |  |
| (1) Submit            |                                   |                            |                           |  |
|                       |                                   |                            |                           |  |
|                       |                                   |                            |                           |  |
|                       |                                   |                            |                           |  |
| The Additional de     | t <b>ails</b> screen will disp    | ay.                        |                           |  |
| Fill in required fiel | ds.                               |                            |                           |  |
| Solact (Save and N    | ovt'                              |                            |                           |  |

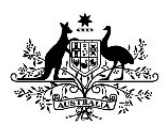

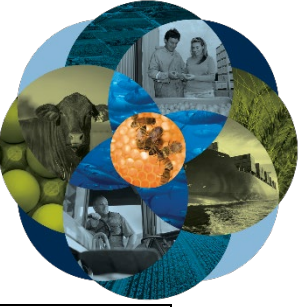

|             | Home                                                                                                    | Exports                                                     | Certificates                          | Account            |  |  |  |  |  |
|-------------|----------------------------------------------------------------------------------------------------|-------------------------------------------------------------|---------------------------------------|--------------------|--|--|--|--|--|
|             | ① Country                                                                                                    | Addisional day                                              |                                       | V More Actions     |  |  |  |  |  |
|             | ② Products                                                                                                    | Additional de                                               | Calls REX num                         | ber: REX6000034774 |  |  |  |  |  |
|             | () Exporter                                                                                                    | Certificate print indicator<br>The following options impact | when your certificate(s) are generate | 1. Hetp            |  |  |  |  |  |
|             | (d) Consignee                                                                                                    | <ul> <li>Automatic</li> </ul>                               |                                       |                    |  |  |  |  |  |
|             | (5) Transport                                                                                                    | O Hold                                                      |                                       |                    |  |  |  |  |  |
|             | Authorisation                                                                                                    | O None                                                      |                                       |                    |  |  |  |  |  |
|             | ① Endorsements                                                                                                    |                                                             |                                       |                    |  |  |  |  |  |
|             | (B) SEW                                                                                                    | - Test level 11                                             |                                       | Helm               |  |  |  |  |  |
|             | Additional<br>details                                                                                                    | Separate certificate by No                                  |                                       |                    |  |  |  |  |  |
|             | (1) Attachments                                                                                                    | 10 240                                                      |                                       |                    |  |  |  |  |  |
|             | ① Submit                                                                                                    | - Quota Year                                                |                                       |                    |  |  |  |  |  |
|             |                                                                                                    | Header Storage Establishment                                | t Number                              |                    |  |  |  |  |  |
|             |                                                                                                    | Human Consumption                                           |                                       |                    |  |  |  |  |  |
|             |                                                                                                    | Request extra certi                                         | ificates                              |                    |  |  |  |  |  |
|             |                                                                                                    | No extra certificate requests a                             | idded yet. Help                       |                    |  |  |  |  |  |
|             |                                                                                                    | + Add extra certificate requ                                | est                                   |                    |  |  |  |  |  |
|             |                                                                                                    | Import permits                                              |                                       |                    |  |  |  |  |  |
|             |                                                                                                    | No import permits added yet.                                | Help                                  |                    |  |  |  |  |  |
|             |                                                                                                    | + Add an import permit                                      |                                       |                    |  |  |  |  |  |
|             |                                                                                                    | Back Sav                                                    | ve and next                           |                    |  |  |  |  |  |
|             |                                                                                                    |                                                             |                                       |                    |  |  |  |  |  |
|             |                                                                                                    |                                                             |                                       |                    |  |  |  |  |  |
|             | Note: For more information about your print indicator, please view the <i>NEXDOC Printing</i> FAO on the NEXDOC help page. |                                                             |                                       |                    |  |  |  |  |  |
|             | · · · · · · · · · · · · · · · · · · ·                                                                                      |                                                             |                                       |                    |  |  |  |  |  |
| 4 <u>5.</u> | The Attachment                                                                                                    | <b>ts</b> screen will displ                                 | ay.                                   |                    |  |  |  |  |  |
|             | Select Add attac                                                                                                    | chment.                                                     |                                       |                    |  |  |  |  |  |

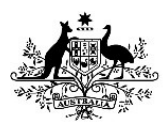

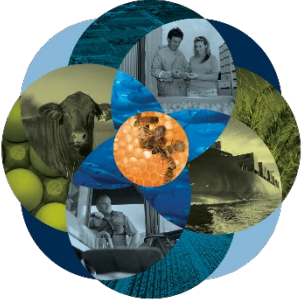

|             | Home                                                                                                    | Exports                  | Certificates | Account      |   |
|-------------|----------------------------------------------------------------------------------------------------|--------------------------|--------------|--------------|---|
|             |                                                                                                    |                          |              |              |   |
|             | ① Country                                                                                                    | Attachments              | REX          | More Actions |   |
|             | Products                                                                                                    | No attachments added yet |              |              |   |
|             | ③ Exporter                                                                                                    |                          |              |              |   |
|             | (a) Consignee                                                                                                    | + Add attachment         |              |              |   |
|             | (5) Transport                                                                                                    | Back                     | Next         |              |   |
|             | Authorisation     Authorisation     Authorisation |                          |              |              |   |
|             | Endorsements                                                                                                    |                          |              |              |   |
|             | (B) SEW                                                                                                    |                          |              |              |   |
|             | Additional details                                                                                                    |                          |              |              |   |
|             | 10 Attachments                                                                                                    |                          |              |              |   |
|             | ① Submit                                                                                                    |                          |              |              |   |
|             | Home                                                                                                    | Deports                  | Certificates | Account      | 1 |
|             | Add attachme                                                                                                    | ent                      |              |              |   |
|             | Document Type                                                                                                    |                          |              |              |   |
|             | Comment                                                                                                    |                          |              |              |   |
|             | Select or drag and drop of                                                                                                    | ne file                  |              |              |   |
|             | Save                                                                                                    |                          |              |              |   |
| 4 <u>7.</u> | Select ' <b>Save'</b> .                                                                                                    |                          |              |              |   |

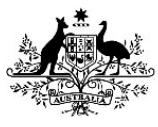

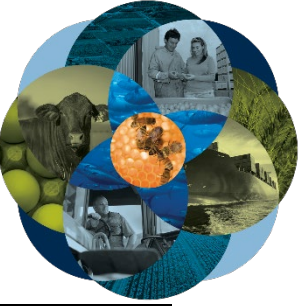

|             | Home                       | Exports                           | Certificates | Account                   |     |  |
|-------------|----------------------------|-----------------------------------|--------------|---------------------------|-----|--|
|             | + Back                     |                                   |              |                           |     |  |
|             | Add attachm                | ient                              |              |                           |     |  |
|             | Document Type TEST RESULTS |                                   |              |                           |     |  |
|             | Commont                    |                                   |              |                           |     |  |
|             | Comment                    |                                   |              |                           |     |  |
|             | File Exporting lest Ke     | suits.docx selected               |              |                           |     |  |
|             | Save                       |                                   |              |                           |     |  |
|             |                            |                                   |              |                           |     |  |
|             |                            |                                   |              |                           |     |  |
|             | <b>- - - - - - - -</b>     |                                   |              |                           |     |  |
| 4 <u>8.</u> | Select 'Next'.             |                                   |              |                           |     |  |
|             | Home                       | Exports                           | Certificates | Account                   |     |  |
|             |                            |                                   |              |                           |     |  |
|             | ① Country                  | <ul> <li>Attachment sa</li> </ul> | ved          |                           |     |  |
|             | 2 Products                 |                                   |              | ✓ More Acti               | ons |  |
|             | ③ Exporter                 | Attachment                        | s            | REX number: REX6000034774 |     |  |
|             | (4) Consignee              | Exporting Test Results            | .docx        |                           | >   |  |
|             | (5) Transport              |                                   |              |                           |     |  |
|             | Authorisation              | + Add attachment                  |              |                           |     |  |
|             | () Endorsements            | Back                              | Next         |                           |     |  |
|             | Additional details         |                                   |              |                           |     |  |
|             | 10 Attachments             |                                   |              |                           |     |  |
|             | 1 Submit                   |                                   |              |                           |     |  |
|             |                            |                                   |              |                           |     |  |
|             |                            |                                   |              |                           |     |  |
|             |                            |                                   |              |                           |     |  |
| 49.         | The <b>Declaration</b>     | screen will dis                   | play.        |                           |     |  |
| _           | Read the declars           | tion                              |              |                           |     |  |
|             |                            |                                   |              |                           |     |  |
|             | If you agree, sele         | ect I agree.                      |              |                           |     |  |

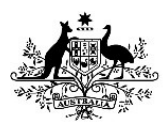

|             | Home       Diports       Certificates       Account         ① country         More Actions         ② Products       1) is the exporter in possession of either:        a declaration that complete with clause 6 of Schedule 9 of the relevant Orders; or          ③ Exporter       (a) a declaration that complete with clause 6 of Schedule 9 of the relevant Orders;           ④ Consignee       (b) a the information given in this application for an export permit true and complete?        Is all the information given in this application for an export permit true and complete?         ④ Additional details        Stabmit        Is agree |  |  |  |  |  |
|-------------|----------------------------------------------------------------------------------------------------|--|--|--|--|--|
| 5 <u>0.</u> | The Lodge REX screen will display.         Home       Exports       Account                                                                                                    |  |  |  |  |  |
| 5 <u>1.</u> | Review details displayed.<br>If you confirm, select <b>Lodge REX</b> to submit your application.                                                                                                    |  |  |  |  |  |

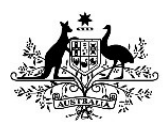

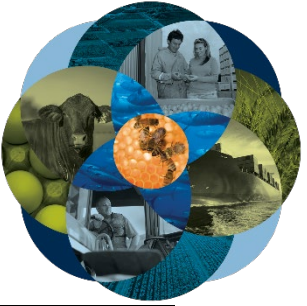

|             | Home                            | Exports                | Certificates                            |                 | Account                        |  |  |
|-------------|---------------------------------|------------------------|-----------------------------------------|-----------------|--------------------------------|--|--|
|             | ① Country                       | Lodge REX              |                                         | REX number: REX | ✓ More Actions<br>(6000034774) |  |  |
|             | 2 Products                      |                        |                                         | REA HUMBEL REA  | 0000034774                     |  |  |
|             | ③ Exporter                      | Products               |                                         |                 |                                |  |  |
|             | (4) Consignee                   | 1. BULK CHEDDAR CHEESE |                                         |                 |                                |  |  |
|             | (5) Transport                   | Lodge REX now.         |                                         |                 |                                |  |  |
|             | 6 Authorisation                 | Lodge REX              |                                         |                 |                                |  |  |
|             | 7 Endorsements                  |                        |                                         |                 |                                |  |  |
|             | 8 SEW                           |                        |                                         |                 |                                |  |  |
|             | Additional details              |                        |                                         |                 |                                |  |  |
|             | 1 Attachments                   |                        |                                         |                 |                                |  |  |
|             | 1) Submit                       |                        |                                         |                 |                                |  |  |
|             |                                 |                        |                                         |                 |                                |  |  |
|             |                                 |                        |                                         |                 |                                |  |  |
|             |                                 |                        |                                         |                 |                                |  |  |
| 5 <u>2.</u> | You can save and                | edit your REX unt      | til you subm                            | it it for ap    | proval.                        |  |  |
|             |                                 |                        | 000000000000000000000000000000000000000 |                 |                                |  |  |
|             | Home                            | Exports                | Certificates                            | Ac              | ccount                         |  |  |
|             | <ul> <li>REX lodged.</li> </ul> |                        |                                         |                 |                                |  |  |
|             |                                 |                        |                                         |                 |                                |  |  |
|             | <b>REX</b> lodged               | REX nu                 | mber: REX6000034774                     |                 |                                |  |  |
|             | Your REX has been lodged y      | vith the department.   |                                         |                 |                                |  |  |
|             | Return to home                  |                        |                                         |                 |                                |  |  |
|             |                                 |                        |                                         |                 |                                |  |  |
|             |                                 |                        |                                         |                 |                                |  |  |
|             | Fuel of a                       |                        |                                         |                 |                                |  |  |
|             | End of process.                 |                        |                                         |                 |                                |  |  |